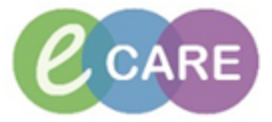

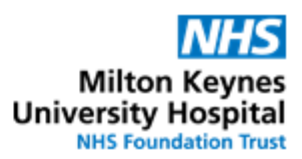

| QRG | QRG – Allergy Recording                                                                                                    |                             |  |  |  |  |
|-----|----------------------------------------------------------------------------------------------------|-----------------------------|--|--|--|--|
| No. | Action                                                                                                    | Responsibility              |  |  |  |  |
| 1.  | Allergy status <b>MUST</b> be confirmed as part of the medication history each time a patient is admitted, or at each outpatient encounter and will need to be re-confirmed on each admission or follow up appointments to ensure the allergy status is accurate.                                                          | Health Care<br>Professional |  |  |  |  |
| 2.  | Navigate to the patient's record either by using the multi-patient task list (MPTL), NHS number, MRN or searching by Patients name or demographic details.                                                                                                    | Health Care<br>Professional |  |  |  |  |
| 3.  | ZZZTEST, MRS SAMDEMO         XZZTEST. MRS SAMDEMO         ** Allergies Not Recorded **         The patient's allergy status is displayed on the top left hand side of the record on the banner bar.                                                                                                    | Health Care<br>Professional |  |  |  |  |
|     | NO KNOWN ALLERGIES                                                                                                    |                             |  |  |  |  |
| 4.  | To add a status of No known allergy click on **Allergies not recorded ** on the banner bar as<br>above; Or the Allergy view from the Menu bar<br>Click on 'No Known Allergies box'<br>Mark All as Reviewed<br>Add Modify No Known Allergies Reverse Allergy Check<br>D/A Substance Category Reactions Seve Type C. Est Ons | Health Care<br>Professional |  |  |  |  |

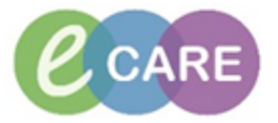

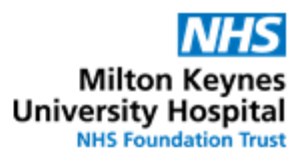

| 4      | ADDING A MEDICATION                                                                                                    | I ALLERGY                                                                                     |                                                                                                    |                       |              |                 |                             |
|--------|----------------------------------------------------------------------------------------------------|-----------------------------------------------------------------------------------------------|----------------------------------------------------------------------------------------------------|-----------------------|--------------|-----------------|-----------------------------|
| 1      | To add an allergy open<br>Menu<br>Visit Summary<br>Clinician Workflow<br>CH&B Community Vie<br>Quick Orders<br>SBAR<br>Results Review<br>Allergies<br>Drug Chart<br>Tasks<br>Requests/Care PI | the select '+Ad<br>* Add * Add                                                                | dd' in the All                                                                                     | ergies Menu           | Bar          |                 | Health Care<br>Professional |
| T<br>C | The allergy recording so<br>completing.<br>Type Allergy An advert<br>"Substance<br>Reaction(s):<br>Add Free Text                                                                              | se reaction to a drug or substand<br>*Severity<br>(not entered)<br>At: (not entered)          | th a number<br>ce which is due to an immune<br>Info source<br>(Not entered)<br>Onset (not entered) | of yellow cel         | Is each of w | hich needs      | Health Care<br>Professional |
| ſ      | Up                                                                                                    | Recorded on behalf of<br>Folders Folder: Fold<br>Folders Folder: Fold<br>Folders Folder: Fold | Category<br>ers                                                                                    | Status Re<br>Active - | ason:        | OK OK & Add New |                             |

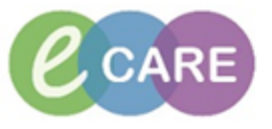

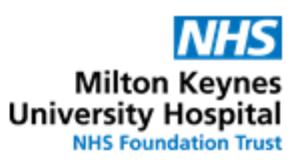

|                                                                                                    |                                                                                                    | 1                           |
|----------------------------------------------------------------------------------------------------|----------------------------------------------------------------------------------------------------|-----------------------------|
|                                                                                                    |                                                                                                    |                             |
|                                                                                                    | Substance Search                                                                                                    |                             |
|                                                                                                    | *Search: aspiri Starts with  Within: Terminology                                                                                                    |                             |
|                                                                                                    | Search by Name Search by Code                                                                                                    |                             |
|                                                                                                    | Terminology: Allergy, Multum Alle Terminology Axis: < All terminology ax                                                                                                    |                             |
| Type Allergy 🗸                                                                                                    | Categories                                                                                                    |                             |
| *Substance                                                                                                    | Terminology <no categories="" found="" matching=""></no>                                                                                                    |                             |
| 🐴 🗌 Fre                                                                                                    | de la la la la la la la la la la la la la                                                                                                    |                             |
| Heaction(s): Add Fre                                                                                                    | e                                                                                                    |                             |
|                                                                                                    | Term         Code         Terminology         Terminology Axis           Aspirin         d00170         Multum Drug         Generic Name                                                                                                    |                             |
|                                                                                                    | Aspirin + Caffeine d03449 Multum Drug Generic Name<br>Aspirin + Codeine d03424 Multum Drug Generic Name                                                                                                    |                             |
|                                                                                                    | Aspirin + Isosonoide monontrate dubusi Multum Drug Generic Name<br>Aspirin + Metoclopramide d05035 Multum Drug Generic Name<br>Aspirin + Papaveretum d05034 Multum Drug Generic Name                                                                                                    |                             |
| L                                                                                                    | Aspirin + Paracetamol d05032 Multum Drug Generic Name                                                                                                    |                             |
|                                                                                                    |                                                                                                    |                             |
| Ma Up      Mar Home      Second Second       |                                                                                                    |                             |
| System Tracked                                                                                                    | Add to Favourites OK Carral                                                                                                    |                             |
| I                                                                                                    |                                                                                                    |                             |
| Type the first few I                                                                                                    | etters of the medication name into the search box and click on 'Search by                                                                                                    |                             |
| Name'. This will p                                                                                                    | rovide suggested medications. Click on the required medication and then 'OK'                                                                                                    |                             |
| and the substance                                                                                                    | search box will disappear and the medication name will be complete.                                                                                                    |                             |
| And Reaction. Onu                                                                                                    | lertake the same type of search for the reaction cell, entering the first few                                                                                                    | Health Care                 |
| letters of the patie                                                                                                    | lertake the same type of search for the reaction cell, entering the first few nt's allergic reaction.                                                                                                    | Health Care<br>Professional |
| letters of the patie                                                                                                    | lertake the same type of search for the reaction cell, entering the first few<br>nt's allergic reaction.                                                                                                    | Health Care<br>Professional |
| letters of the patie                                                                                                    | lertake the same type of search for the reaction cell, entering the first few<br>nt's allergic reaction.<br>eaction Search<br>arch: anaphyl Starts with Vithin: Terminology V<br>Search by Name Search by Code                                                                                                    | Health Care<br>Professional |
| Ietters of the patient       Type       Allergy                                                                                                    | Iertake the same type of search for the reaction cell, entering the first few         nt's allergic reaction.         eaction Search         arch:       anaphyl         Search by Name       Search by Code         minology:       SNOMED CT         SNOMED CT       Terminology Axis:                                                                                                    | Health Care<br>Professional |
| Type     Allergy       *Substance                                                                                                    | Iertake the same type of search for the reaction cell, entering the first few         nt's allergic reaction.         eaction Search         arch:       anaphyl         Starts with ▼       Within:         Terminology:       SNOMED CT         Interminology Axis:       CAll terminology ax                                                                                                    | Health Care<br>Professional |
| Ietters of the patient       Type       Allergy       *Substance       Aspirin       Reaction(a)                                                                                                    | lertake the same type of search for the reaction cell, entering the first few<br>nt's allergic reaction.   eaction Search arch: anaphyl Starts with  Within: Terminology Search by Name Search by Code minology: SNOMED CT Terminology Axis:  All terminology ax m  Code Terminology Terminology Axis All terminology Axis All termino | Health Care<br>Professional |
| Type Allergy  Substance  Aspirin  Reaction(s):  Aspirin  Reaction(s):  Reaction(s):  Reaction(s):  Reaction(s):  Reaction(s):  Reaction(s):  Reaction(s):  Reaction(s):  Reaction(s): Reaction(s): React | lertake the same type of search for the reaction cell, entering the first few         nt's allergic reaction.         eaction Search         arch:       anaphyl         Starts with ▼       Within:         Terminology Axis:       Call terminology axis:         minology:       SNOMED CT         Terminology Axis:       Call terminology Axis         maphylactic reaction       66383013         SNOMED CT       Other         apphylactic reaction to food       152314012         SNOMED CT       Other         apphylactic shock caused by       3239618013                                                                                                    | Health Care<br>Professional |
| Ietters of the patient       Type       Allergy       *Substance       Aspirin       Reaction(s):       Man       An       An                                                                                                    | lertake the same type of search for the reaction cell, entering the first few         nt's allergic reaction.         eaction Search         arch: anaphyl       Starts with • Within: Terminology •         Search by Name       Search by Code         minology:       SNOMED CT       Terminology Axis: <all ax<="" td="" terminology="">         m ^ Code       Terminology Axis: <all ax<="" td="" terminology="">       Imaphylactic reaction to food         apphylactic reaction to food       152314012       SNOMED CT       Other         apphylactic shock       492137015       SNOMED CT       Other         apphylactic shock caused by       2239361031       SNOMED CT       Other         apphylactic shock caused by       2239361031       SNOMED CT       Other         apphylactic shock caused by       2239361075       SNOMED CT       Tother         apphylactic shock due to ad       509777012       SNOMED CT       Tother         apphylactic shock due to ad       509777012       SNOMED CT       Tother</all></all>                                                                                                    | Health Care<br>Professional |
| Ietters of the patient       Type       Allergy       *Substance       Aspirin       Reaction(s):       Man       An       An                                                                                                    | lertake the same type of search for the reaction cell, entering the first few         nt's allergic reaction.         eaction Search         arch:       anaphyl         Starts with ♥       Within:         Terminology ♥         Search by Name       Search by Code         minology:       SNOMED CT          Terminology Axis:         All terminology ax          maphylactic reaction       66333013         SNOMED CT       Other         aphylactic shock caused by       3293618013         aphylactic shock due to ad       34557100000         SNOMED CT       Other         aphylactic shock due to ag       34557100000         SNOMED CT       Other         aphylactic shock due to ag       34557100000         SNOMED CT       Other         aphylactic shock due to ag       34557100000                                                                                                    | Health Care<br>Professional |
| Ietters of the patient       Type       Allergy       *Substance       Aspirin       Reaction(s):       Man       An       An                                                                                                    | lertake the same type of search for the reaction cell, entering the first few<br>nt's allergic reaction.                                                                                                    | Health Care<br>Professional |
| Ietters of the patient       Type       Allergy       *Substance       Aspirin       Reaction(s):       An       An                                                                                                    | lertake the same type of search for the reaction cell, entering the first few<br>nt's allergic reaction.                                                                                                    | Health Care<br>Professional |
| Ietters of the patient         Type         Allergy         *Substance         Aspirin         Reaction(s):         Manual Action is entered                                                                                                    | lertake the same type of search for the reaction cell, entering the first few nt's allergic reaction.         eaction Search         arch:       anaphyle         search by Name       Search by Code         minology:       SNOMED CT         Terminology Axis:       CAll terminology ax         maphylactic reaction       66383013         shylactic reaction       66383013         shylactic reaction       66383013         shylactic shock       492137015         shylactic shock caused by.       2239361015         shylactic shock due to be       34557100000.         shylactic shock due to be       34558100000.         shylactic shock due to be       34558100000.         shylactic shock due to shock.       34558100000.         shylactic shock due to be       34558100000.         shylactic shock due to be       34558100000.         shylactic shock due to be       34558100000.         shylactic shock due to be       34558100000.         shylactic shock due to be       34558100000.         shylactic shock due to be       34558100000.         shylactic shock due to be       34558100000.         shylactic shock due to be       34558100000.         shylactic shock due to be <td< td=""><td>Health Care<br/>Professional</td></td<>                                                                                                    | Health Care<br>Professional |
| Ietters of the patient         Ietters of the patient         Type       Allergy         *Substance         Aspirin         Reaction(s):         Max         Ann         Ann         Aspirin         Reaction(s):         Max         Ann         Ann                                                                                                    | lertake the same type of search for the reaction cell, entering the first few<br>nt's allergic reaction.         eaction Search<br>arch: anaphyle       search to the reminology of the first few<br>search by Name         Search by Name       Search by Code         minology:       SNOMED CT       Terminology Axis:         All terminology axis:       All terminology axis         maphylactic reaction to food f52314012       SNOMED CT Other<br>apphylactic shock caused by         apphylactic shock caused by       329361015         apphylactic shock due to ad       509777012         sphylactic shock due to ser       34551100000.         iaphylactic shock due to ser       34551100000.         sphylactic shock due to ser       34551100000.         sphylactic shock due to ser       34551100000.         sphylactic shock due to ser       34551100000.         sphylactic shock due to ser       34551100000.         sphylactic shock due to ser       34551100000.         sphylactic shock due to ser       34551100000.         sphylactic shock due to ser       34551100000.         sphylactic shock due to ser       34551100000.         sphylactic shock due to ser       34551100000.         sphylactic shock due to ser       34551100000.         sphylactic shock due to ser                                                                                                    | Health Care<br>Professional |
| Ietters of the patient       Ietters of the patient       Type       Allergy       *Substance       Aspirin       Reaction(s):       Reaction(s):       Ann       Ann       Ann       Ann       Ann       Ann       Ann       Ann       Select the appropr       The reaction is entered.                                                                                                    | lertake the same type of search for the reaction cell, entering the first few<br>nt's allergic reaction.                                                                                                    | Health Care<br>Professional |
| Ietters of the patient         Ietters of the patient         Type       Allergy         "Substance         Aspirin         Reaction(s):         Max         Annotation         Select the appropr         The reaction is entered.         Reaction(s):                                                                                                    | lertake the same type of search for the reaction cell, entering the first few<br>nt's allergic reaction.                                                                                                    | Health Care<br>Professional |
| Ietters of the patient         Type       Allergy         *Substance         Aspirin         Reaction(s):         Max         Ann         Select the appropr         The reaction is entered.         Reaction(s):                                                                                                    | Itertake the same type of search for the reaction cell, entering the first few nt's allergic reaction.         eaction Search         arch: anaphyl         Starts with • Within: Terminology #         minology: SNOMED CT         • Terminology Axis: <a><a><a><a><a><a><a><a><a><a><a><a><a>&lt;</a></a></a></a></a></a></a></a></a></a></a></a></a>                                                                                                    | Health Care<br>Professional |
| Ietters of the patient         Type         Allergy         "Substance         Aspirin         Reaction(s):         Manage         Annage         Aspirin         Reaction(s):         Manage         Annage         Annage                                                                                                    | lertake the same type of search for the reaction cell, entering the first few<br>nt's allergic reaction.         eaction Search<br>arch: anaphyl         is anaphyl         is search by Name         is search by Name         is search by Name         is search by Name         is search by Code         is search by Name         is search by Name         is search by Code         is phylactic reaction to food 6583013 NOMED CT Other         is phylactic shock caused by. 2523501015 NOMED CT Other         is phylactic shock due to be 34557100000 SNOMED CT Other         is phylactic shock due to be 34557100000 SNOMED CT Other         is phylactic shock due to be 34557100000 SNOMED CT Other         is phylactic shock due to be 34557100000 SNOMED CT Other         is phylactic shock due to be 34557100000 SNOMED CT Other         is phylactic shock due to be 34557100000 SNOMED CT Other         is phylactic shock due to be 34557100000 SNOMED CT Other         is phylactic shock due to be 34557100000 SNOMED CT Other         is phylactic shock due to be 345581000000 SNOMED CT Other         is phylactic shock due to be 345581000000 SNOMED CT Other         is phylactic shock due to be 345581000000 SNOMED CT Other         is phylactic shock due to be 34558100000 SNOMED CT Other         is phylactic shock due to be 34558100000 SNO                                                                                                    | Health Care<br>Professional |
| Ietters of the patient         Ietters of the patient         Type       Allergy         "Substance         Aspirin         Reaction(s):         Max         Ann         Ann         Aspirin         Reaction(s):         Max         Ann         Ann                                                                                                    | lertake the same type of search for the reaction cell, entering the first few<br>nt's allergic reaction.                                                                                                    | Health Care<br>Professional |
| Ietters of the patient         Ietters of the patient         Type       Allergy         *Substance         Aspirin         Reaction(s):         Annon         Annon         Select the appropr         The reaction is entered.         Reaction(s):         Presentered         Presentered         Annon         Reaction(s):         Presentered         Reaction(s):         Presentered         Reaction(s):         Presentered         Reaction(s):                                                                                                    | <pre>lettake the same type of search for the reaction cell, entering the first few nt's allergic reaction.  exction Search arch: anaphyl     Starts with • Within: Terminology •     Search by Name     Search by Code     minology: SNOMED CT</pre>                                                                                                    | Health Care<br>Professional |
| Ietters of the patient         Ietters of the patient         Type       Allergy         "Substance       An         Aspirin       An         Reaction(s):       An         An       An         Select the appropr         The reaction is entered.         Reaction(s):         Over Dyspepsia         An aphylactic real                                                                                                    | <pre>lettake the same type of search for the reaction cell, entering the first few nt's allergic reaction.  section Search arch: anaphyl</pre>                                                                                                    | Health Care<br>Professional |
| Ietters of the patient         Ietters of the patient         Type       Allergy         *Substance         Aspirin         Reaction(s):         Ann         Aspirin         Select the appropr         The reaction is entered.         Reaction(s):         Output         Select the appropr         The reaction is entered.         Reaction(s):         Output         Ann         Ann         Ann         Reaction(s):         Ann         Ann                                                                                                    | <pre>lettake the same type of search for the reaction cell, entering the first few nt's allergic reaction.  section Search arch: anaphyl</pre>                                                                                                    | Health Care<br>Professional |

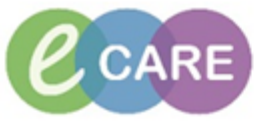

| 10. | Select Allergy Category: Select the category of product that is causing the allergy, this would be<br>'Drug' for medicines.<br>A number of other details e.g. age and date at onset can also be entered. | Health Care<br>Professional |
|-----|----------------------------------------------------------------------------------------------------|-----------------------------|
| 11. | Click on 'OK' to confirm the details. A screen is opened showing the recorded details                                                                                                    | Health Care<br>Professional |

|     | ADDING A NON-MEDICATION ALLERGY                                                                                                    |                             |
|-----|----------------------------------------------------------------------------------------------------|-----------------------------|
| 12. | To add a non-medication allergy e.g. food, go to the allergy section in the menu and click<br>'+add'.<br>Results Review<br>Allergies + Add<br>Drug Chart<br>Tasks<br>Requests (Caro DL + Add                                                                                                    | Health Care<br>Professional |
| 13. | Instead of searching for the substance, click on the 'Folders' icon          Type       Allergy       An adverse reaction to a drug or substance which is due to an immunologic response.         *Substance       Add Comment         *Substance       Add Comment         *Reaction(s)       *Severity       Info source         Comments       Comments         Add Free Test       At: < not entered>         Precided on behalf of       Category         Status       Reason:         OK       Category         Status       Cancel         W p       Home         Folders       Folders         Folders       Folders         Category       Status         Reason:       OK         OK       Category         Status       Cancel                                                                                                    | Health Care<br>Professional |
| 14. | This opens up a list of common allergen groups , select the appropriate folder          Image: Common Allergies         Image: Common Allergies         Image: Common Allergie | Health Care<br>Professional |
| 15. | From the appropriate folder, find the substance and double-click on it.                                                                                                    | Health Care<br>Professional |

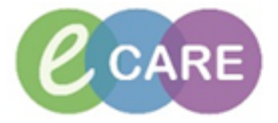

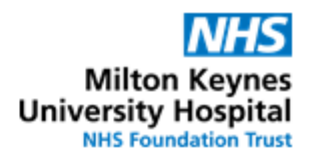

|     | 🏹 Up 🖆 Home 👷 Favourites 🔹 🛄 Folders 🛛 Folder:                                                                                                    | Folders\Food                                                                                      |                                                  |                                              | 1                           |
|-----|----------------------------------------------------------------------------------------------------|---------------------------------------------------------------------------------------------------|--------------------------------------------------|----------------------------------------------|-----------------------------|
|     | Tem                                                                                                    |                                                                                                   | Code                                             | Terminology                                  |                             |
|     | Alcohol                                                                                                    |                                                                                                   | 88230018                                         | SNOMED CT                                    |                             |
|     | Almonds                                                                                                    |                                                                                                   | 381853019                                        | SNOMED CT                                    | _                           |
|     | Apple<br>Banana                                                                                                    |                                                                                                   | 381789019                                        | SNOMED CT                                    | —                           |
|     | Brazil nut                                                                                                    |                                                                                                   | 381855014                                        | SNOMED CT                                    | _                           |
|     | Breast milk                                                                                                    |                                                                                                   | 340565016                                        | SNOMED CT                                    | _                           |
|     | Cookow outo                                                                                                    |                                                                                                   | 241429016                                        | SNOMED CT                                    | _                           |
|     |                                                                                                    |                                                                                                   |                                                  |                                              | ļ                           |
| 16. | Type       Allergy       An adverse reaction to a drug or substance         Substance       Severity         Add Free Text       Severity         Add Free Text       Image: Add Free Text         Yeas       Recorded on behalf of         Yeas       Recorded on behalf of         Image: Proventes       Image: Proventes         Food       Other Allergies         Food       Other Allergies         Fores and Materials       Unable to Othain         Image: Portrast Agents       Contrast Agents | with yellow fields as per step<br>ar                                                              | ps 7 - 10.                                       |                                              | Health Care<br>Professional |
|     | UNABLE TO OBTAIN                                                                                                    |                                                                                                   |                                                  |                                              |                             |
| 17. | If unable to obtain an allergy status for a v<br>prescribing until an allergy status is determ<br>practical.<br>• Repeat the Steps from Step 12:<br>• Click on the Folders Icon<br>• Select the Unable to Obtain fold<br>• Select the Unable to Obtain fold<br>• Dp A Home Pavourites • Folders<br>• Folders<br>• Folders<br>• Folders<br>• Folders<br>• Obtain fold                                                                                                    | ralid reason this can be docu<br>nined. This <b>MUST</b> be review<br>er and complete all the Man | imented to al<br>red as soon as<br>datory fields | low further<br>s possible or<br>and click OK |                             |
|     | Household Chemicals Fibres and Materials Hona and Fauna Metals REVIEWING ALLERGY STATUS                                                                                                    |                                                                                                   |                                                  |                                              |                             |
| 18. | If the patient is being re-admitted a discer<br>To review an allergy following this alert cl<br>prescribing to review click document)                                                                                                    | n alert will require that the sick on the 'Allergies' sub-me                                      | allergy status<br>nu (or ifalert                 | s is reviewed.<br>ted while                  | Health care<br>professional |

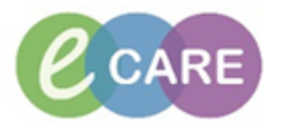

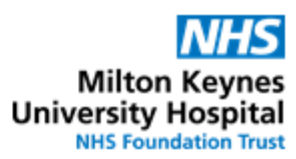

|     | Results Review       Allergies       + Add       Drug Chart       Tasks       Requests (Care PL                                                                                                    |                             |
|-----|----------------------------------------------------------------------------------------------------|-----------------------------|
| 19. | Clinically review the documented allergies or NKA, and if still clinically relevant click on 'Mark all<br>as reviewed', and if requested click sign using the green tick.<br>Mark All as Reviewed<br>Add Modify No Known Allergies Reverse Allergy Check<br>D/A Substance Category Reactions Seve Type C. Est Ons                                                                                                    | Health care<br>professional |
|     | MODIFYING OR REVERSING ALLERGY STATUS                                                                                                    |                             |
| 20. | To modify an allergy open the allergies screen, right click on the Allergy recorded and select modify.                                                                                                    | Prescriber /<br>Pharmacist  |
| 21. | Cancelled If entered in error on the patient record this can be removed by using cancelled by whoever entered this in error. If it is cancelled through this route a reason is requested, select the most appropriate reason. The comments box can be used to document further information. Status *Reason: Cancelled *Reason Duplicate Entity Error Patient Request Physician Reque Uther Reason NOTE: Cancelled should not be used to downgrade an allergy that the patient had and is now resolved. | Health Care<br>Professional |
|     | REVERSE ALLERGY CHECK                                                                                                    |                             |
| 22. | Reverse Allergy Check<br>A tool to check if any allergy alerts have been overridden for currently prescribed medication.<br>Reverse allergy check can be used to check if any of the medication currently prescribed are<br>impacted by an allergy status, e.g. if you were not the person adding the allergy and therefore<br>not getting the allergy alert you can use the reverse check to determine if the prescribed<br>medication for the patient could potentially cause a reaction.            | Health Care<br>Professional |
|     | ALLERGY OR ADVERSE DRUG REACTION (ADR) WHILE INPATIENT                                                                                                    |                             |
| 23. | If a patient suffers an allergy or ADR while inpatient the medication should be stopped if                                                                                                    | Health Care                 |

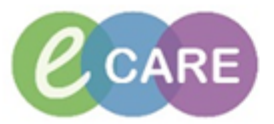

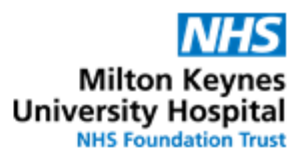

|     | clinically appropriate. While in requests/care plans right click on the relevant medication and select Cancel D/C                                                                                                    | Professional                |
|-----|----------------------------------------------------------------------------------------------------|-----------------------------|
| 24. | The reason must be completed , select allergy if an allergic reaction occurs or select adverse<br>Reaction if an ADR occurred.                                                                                                   | Health Care<br>Professional |
| 25. | If Allergy selected as reason for stopping you MUST then go to the allergy section in the menu<br>and add this new allergy completing all relevant details as described from step 4                                              | Health Care<br>Professional |
| 26. | If Adverse Reaction is selected as reason for stopping this will take you to the allergy/adverse reaction recording page. Change the 'Type' from 'Allergy' to 'Adverse Effect' and then complete as described in step 4 onwards. | Health Care<br>Professional |
|     | *Discontinue Reason: Adverse Reaction Allergy                                                                                                    |                             |
|     | You will also receive a notification to complete a yellow card report this reports the ADR to the MHRA , complete as appropriate.                                                                                                |                             |